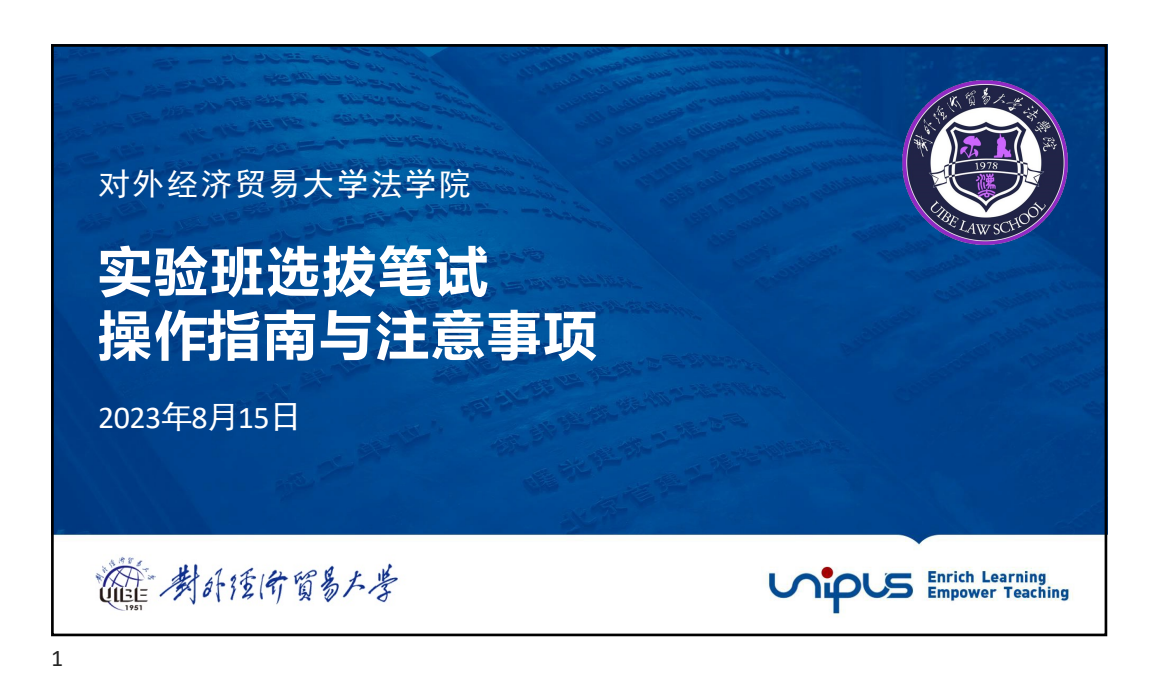

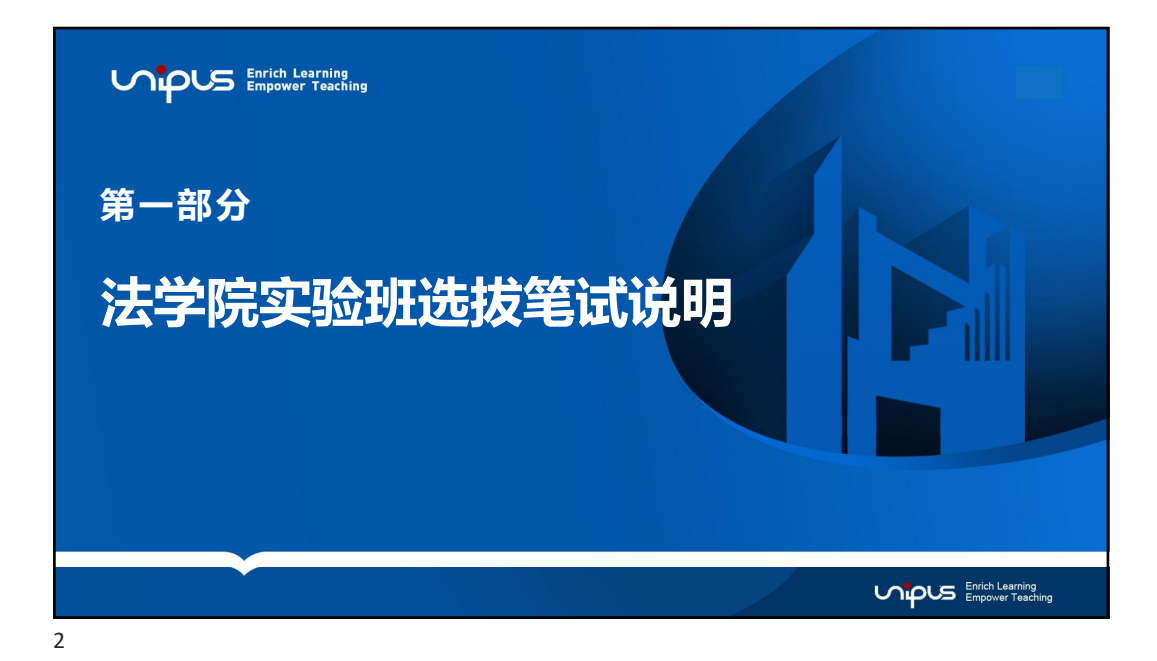

| 去字院头验班选拔              |                                                          | 题相 <b>主观题</b>                | (与作)两个部分。                                          |
|-----------------------|----------------------------------------------------------|------------------------------|----------------------------------------------------|
| . 客观题(共计80<br>Parts   | 分,计时60分钟):Hest云平<br>Sections (points)                    | · <mark>台机考</mark> 。具<br>bb型 | (本题型如ト:<br>题量及分值                                   |
| Part I 听力理解<br>(30分)  | Section A (1分 * 6题 = 6分)                                 | 短对话<br>长对话                   | 2个短对话,1题/个,共2题(播放一遍)<br>1个长对话,共4题(播放一遍)            |
|                       | Section B (1分 * 4题 = 4分)                                 | 短文理解                         | 1篇短文,共4题(播放一遍)<br>1篇短文, 共4题(播放一遍)                  |
|                       | Section D (1分 * 10题 = 10分)                               | 演讲<br>复合听写                   | 1篇短文,共10题(远律题+填空题,播放一遍)                            |
| Part II 阅读理解<br>(40分) | Section A (1分 * 10题 = 10分)<br>Section B (1分 * 10题 = 10分) | 选词填空<br>长篇阅读                 | 1篇短文, 共10个空, 给15个词汇, 选10个填空<br>1篇文章, 共10题(配对题)     |
| Part III 完形填空         | Section C (2分 * 10题 =20分)<br>0.5分 * 20题 = <b>10分</b>     | 阅读理解<br>完形填空                 | 1篇文章,共10题<br>1篇文章,共20个题                            |
| 2. 主观题(手写作            | <mark>文,共计20分,计时30分钟)</mark> :                           | : <mark>问卷星平台</mark>         | <mark>音</mark> ,提交手写作文 <b>照片</b> 或 <b>扫描版PDF</b> 。 |

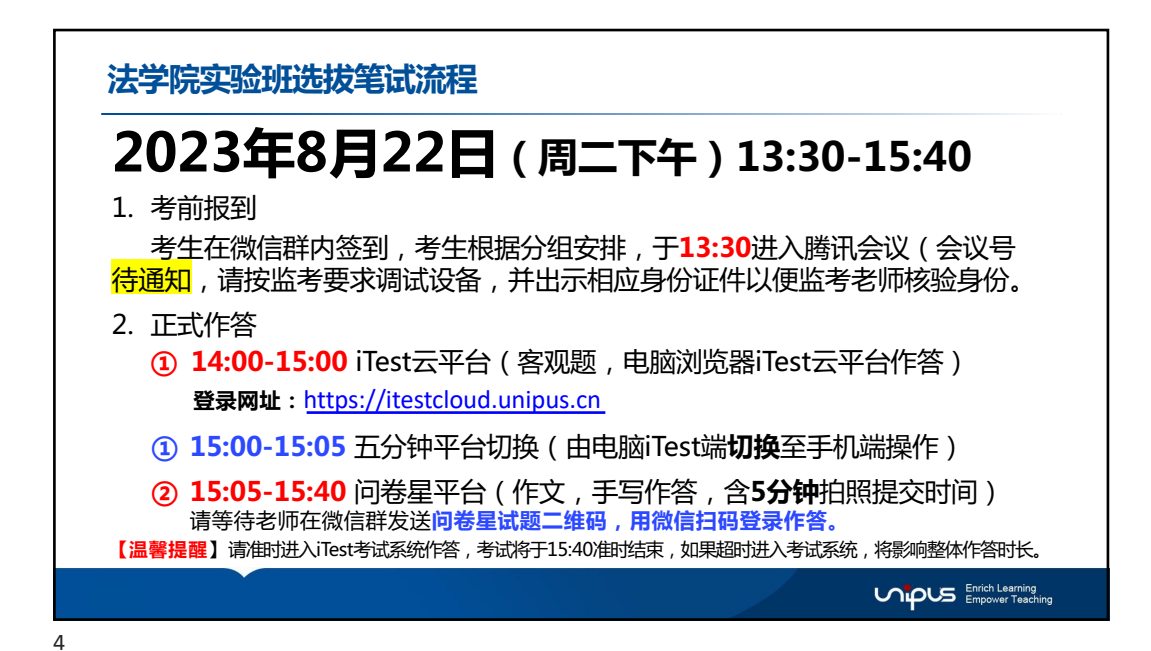

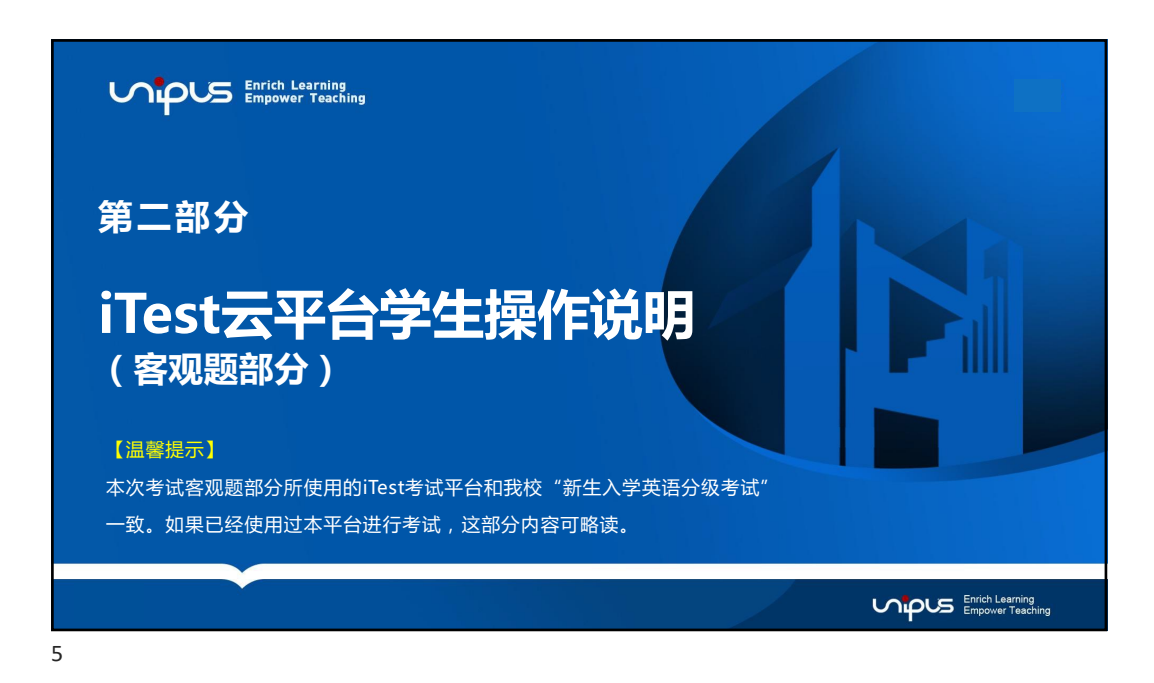

## iTest考前须知

6

1.使用TEST智能测评云平台及问卷星进行在线机考,须考生提前准备好电脑、耳机。 **年脑要求**:
操作系统:winXP及以上,MAC需要下载chrome或者Firefox浏览器。电脑内存:4G及以上。 **耳机要求**:
请使用电脑配套耳机,建议不要用手机配套耳机。
2.考生须提前下载Chrome、Firefox、360极速浏览器(极速模式)。
请至少下载安装其中2个浏览器,以备考试中遇到问题切换。注:不支持手机端作答。
(浏览器可前往下载专区下载安装: https://itestcloud.unipus.cn/xzzq)
3.收到考试通知后,请前往TEST进行注册、认证。
J用手机号或者邮箱申请账号,自行设置密码。首次登陆需要进行帐号认证,认证账号为学号。
如果已经参加过UIBE新生英语分级考试(模拟测试或正式考试)的同学,请直接用自己的帐号和密码登录即可

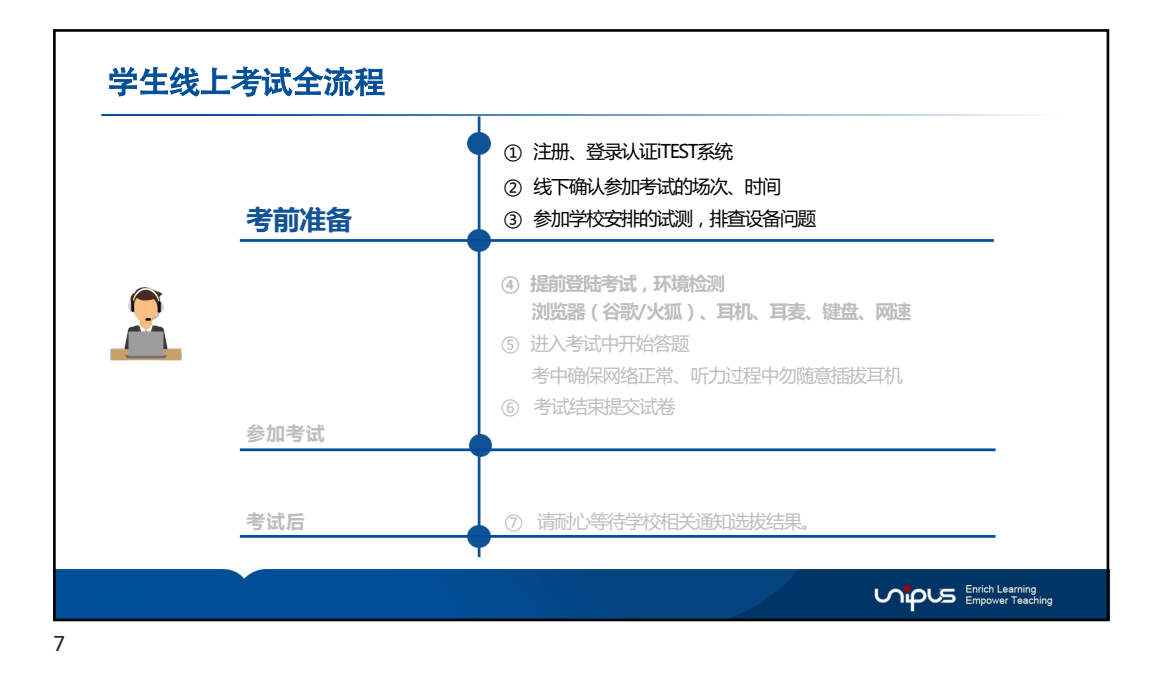

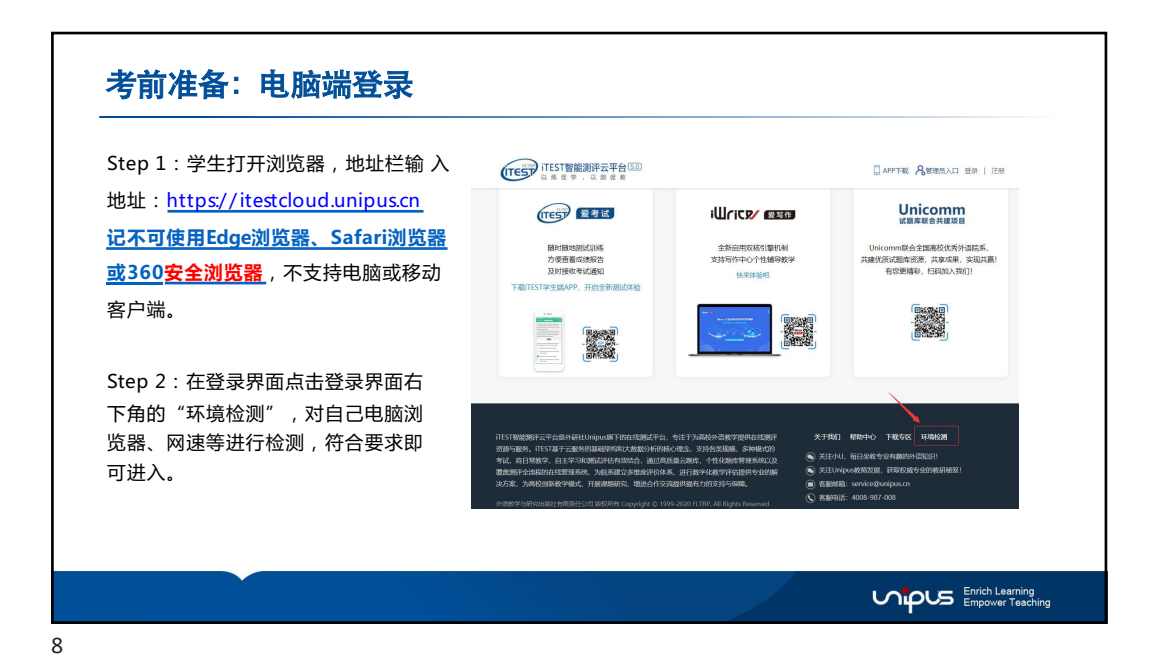

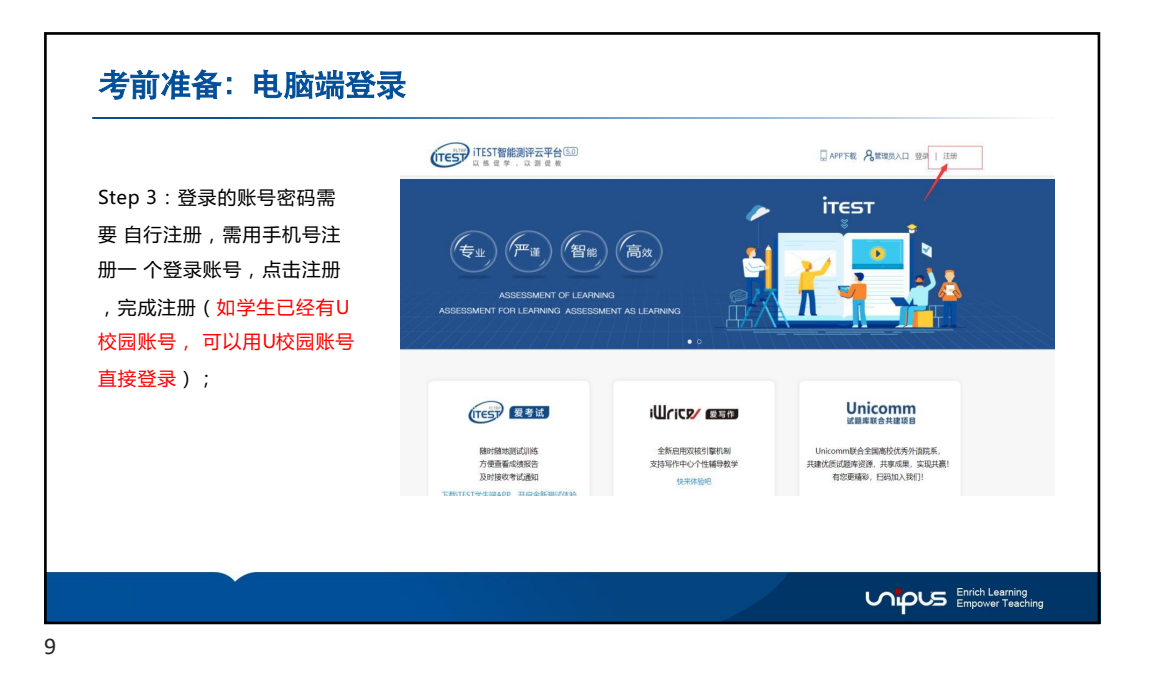

| Step 3:认证和完善个人信息<br>首次登录需要选择学校,进行认证<br>身份选择" 学生" 。 认证成现 | E。 <mark>ITEST认证账号为学号</mark> ,学校选择"<br>边首先完善个人相关个人信息。 | 对外经济贸易大学" ,                                        |
|---------------------------------------------------------|-------------------------------------------------------|----------------------------------------------------|
| *账号认证后无法更改,请认真填写。                                       | ) I 27                                                | 认证                                                 |
| 认证完成后,再次登录时无需再次                                         | 1人1社:<br>定己昰形TEST實能用许云平台,为保证您的信息收全,请认证以下信息。           | 息已登录ITEST智能拥祥士平台,为伴证你的信息安全,请认识以下信息:                |
| 认证,直接使用unipus账号登录                                       | Step1 進百学校 Step2 认证新导                                 | Step1 填写学校 Step2 认证账号                              |
| 即可(模拟测试认证一次即可,正                                         |                                                       | 2018時代  ● 学生 () 数項<br>TEST操 句<br>TEST操 句           |
| 式老试语直接登陆 <mark>登陆的田白夕</mark>                            |                                                       | 17世紀王國的 (FESTER)<br>(FESTER)(公正的由学校定派,曾有问题编译系学校教师。 |
| 为注册手机号或者注册邮箱,密码                                         | 18555115422000年<br>1842大学<br>北京理工大学                   | 推动                                                 |
| <mark>为自己修改过的密码</mark> )                                | 18天学<br>1次外国起大学<br>15月他大学<br>四月15日                    | <b>映号认正后,不能更致,碳儿直端</b> 后。                          |
|                                                         | Construction.                                         |                                                    |

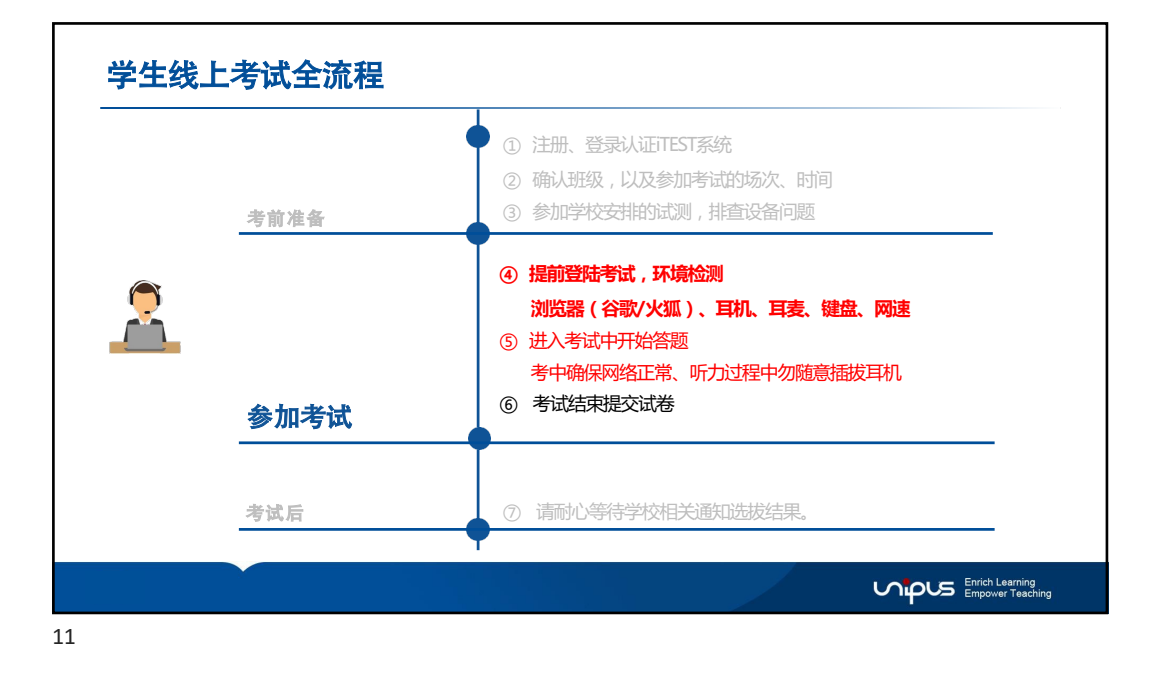

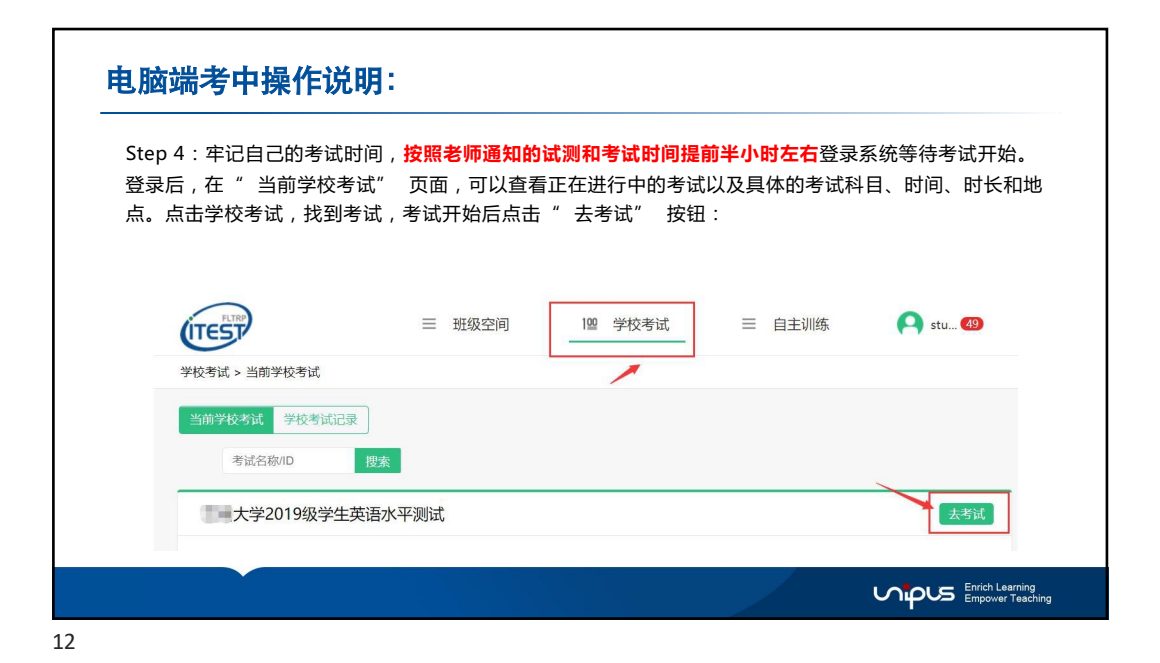

| Step 4 :       | 点击" 去考试" 时           | , 如无法看到考                | f试界面, <mark>请</mark> | <mark>请确认浏览器是否屏</mark>                                        | 蔽了弹窗。                            |           |
|----------------|----------------------|-------------------------|----------------------|---------------------------------------------------------------|----------------------------------|-----------|
| -              |                      |                         |                      |                                                               |                                  | _         |
| Firefox 输出了此网站 |                      | 三 班级空间                  | 【<br>1型 学校考试         | 允许 itestcloud.unipus.cn 弹出窗口<br>编辑弹窗拦截百迹项<br>当弹出式窗口被拦截时不显示此消息 |                                  | 普选项       |
|                | 班级空间 > 班级测试 > 当前班级测试 |                         |                      | 显示"https://itestcloud.unipus.cn/itest                         | t-api/itest/s/answer/index?token | =eyJhbGci |
|                | 当前班级测试 历史班级测试        |                         |                      | 考试名称                                                          | 搜索                               |           |
|                | 测试测试 ID: 1000004417  | 截止日期 2020-04-22 00:00:0 | D                    |                                                               | 去考试                              |           |
|                |                      |                         |                      |                                                               |                                  |           |
|                |                      |                         |                      |                                                               |                                  |           |

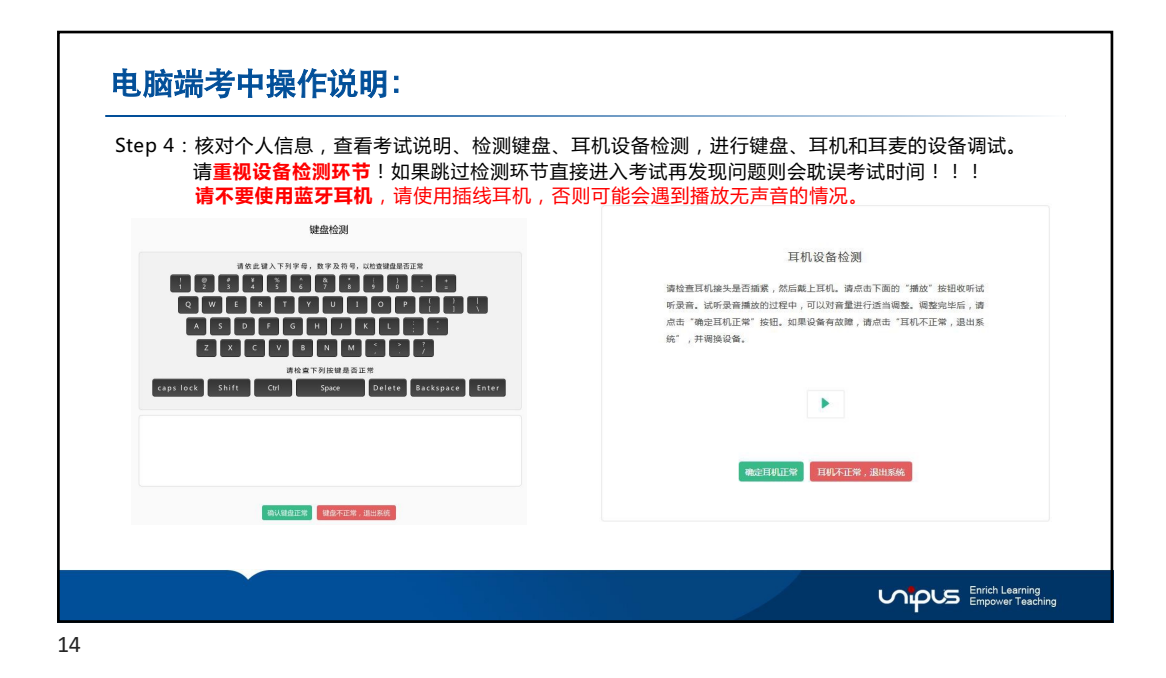

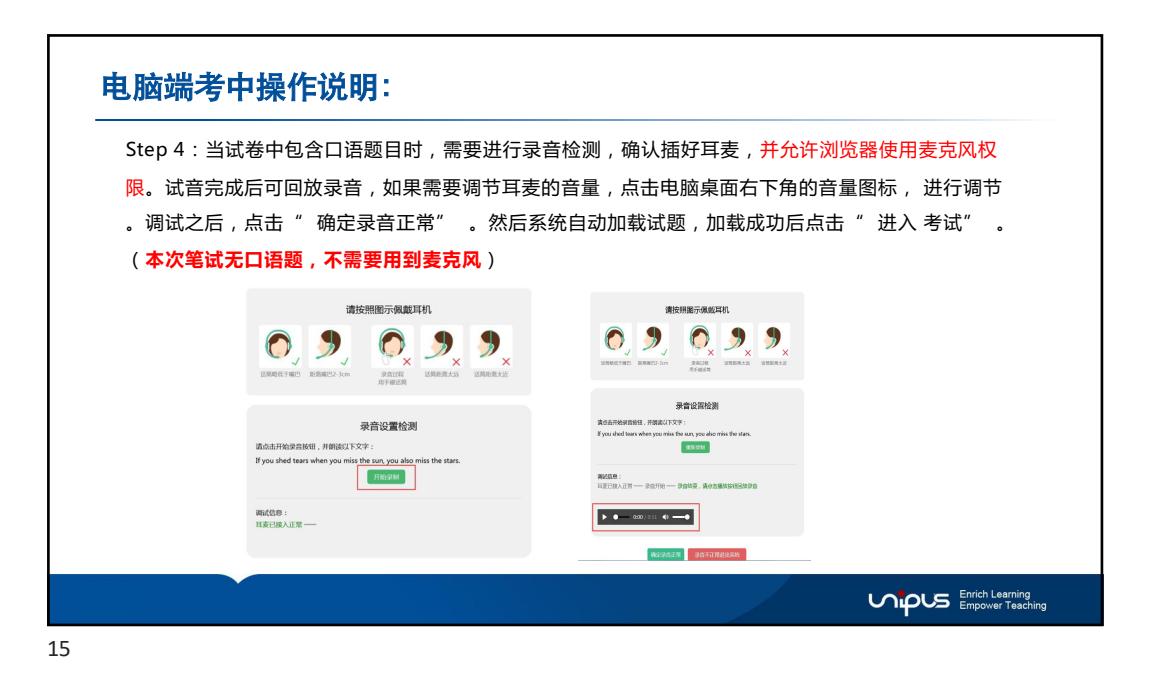

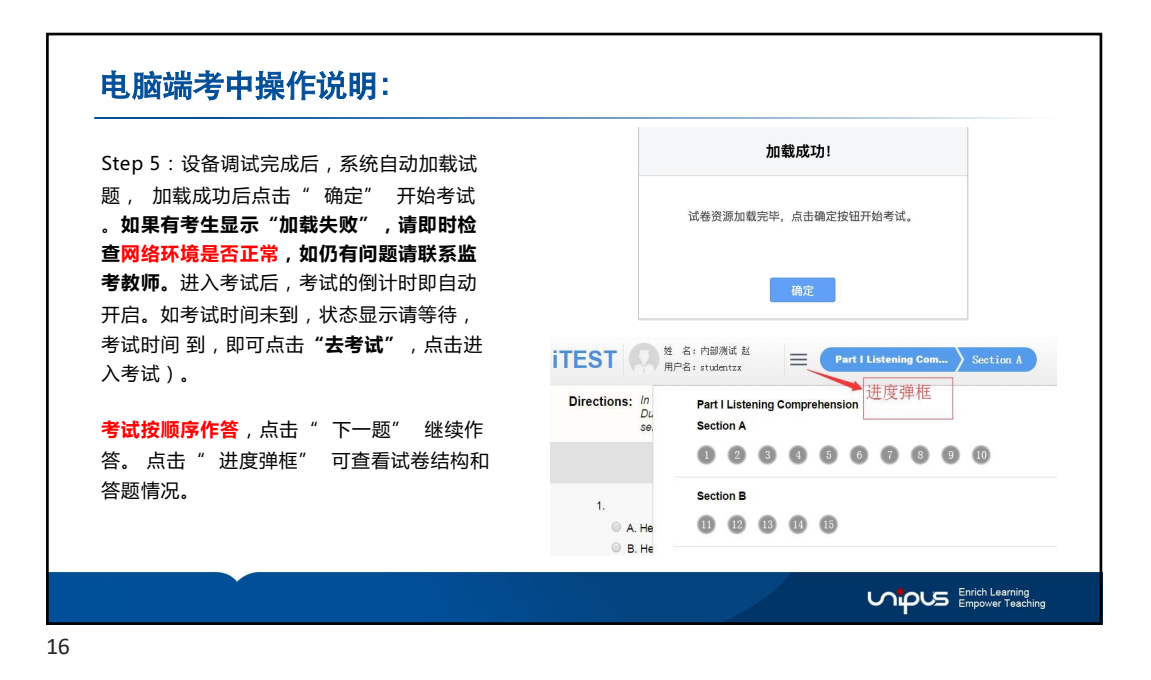

8

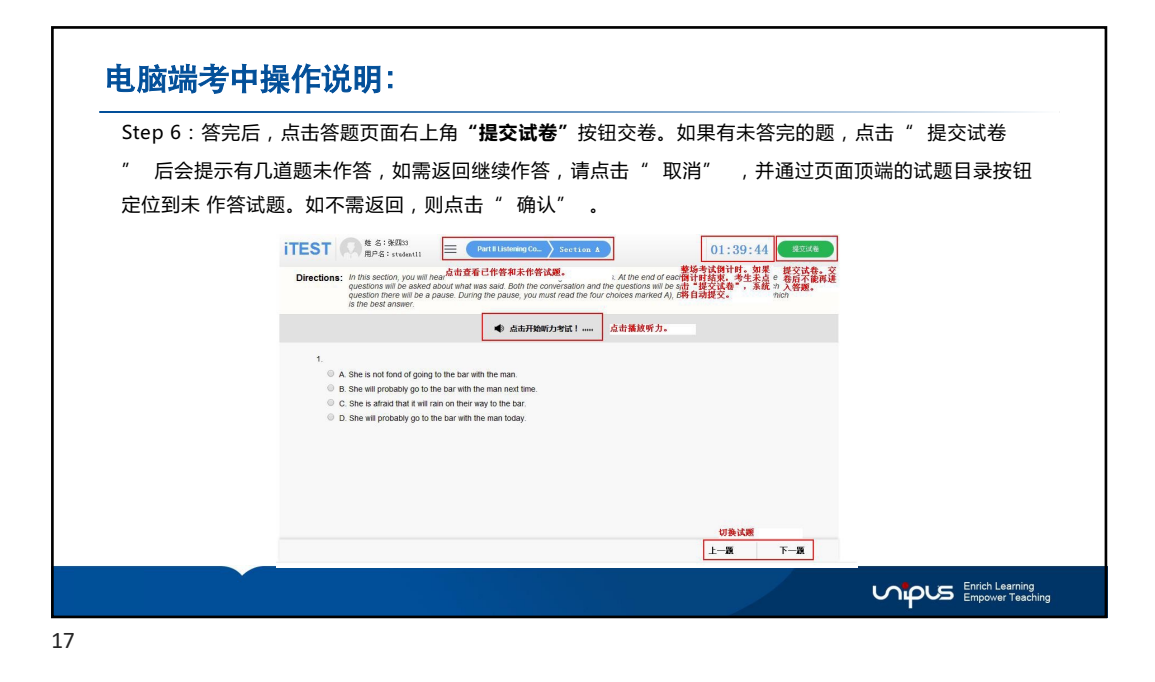

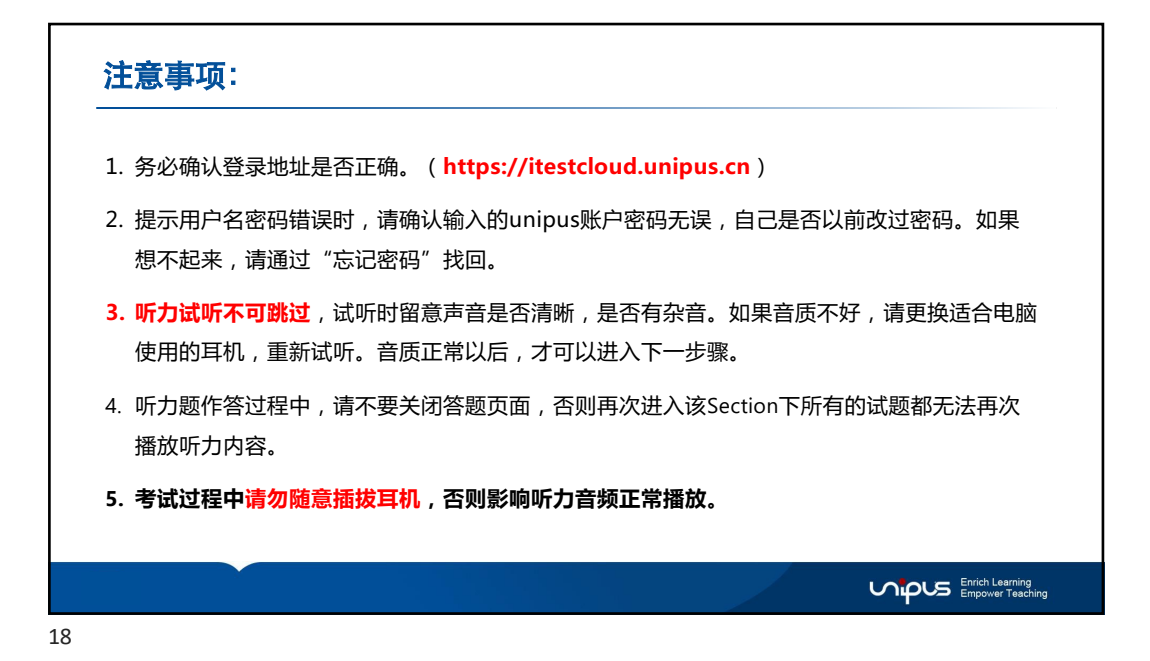

| 考试开始后请点击"点击开始听力考<br>试"按钮,题目会按照顺序依次播放<br>跳转,确保一个Section结束后 再单击<br>"下一题"按钮进入下一个Section。<br>音频正在播放或处于答题倒计时中,<br>"上一题""下一题"点击无效。<br>当一个Section结束倒计时后,考生需<br>手动点击"下一题"进入新的Section。 | <form><text></text></form> |
|----------------------------------------------------------------------------------------------------|----------------------------|
|                                                                                                    | T-B T-B                    |

| 1. 可力越去以 <b>36000</b> 为单位通风。首元谓子动点面,<br>计时截止后,系统会 <mark>自动跳转</mark> 至下一个听力语篇(同一Sec                                                                                                    | ttion内的题目题目会按照顺序依次自动播放跳转。播放过程中无                                                                                                    |
|----------------------------------------------------------------------------------------------------|----------------------------------------------------------------------------------------------------|
| 须也无法于动响节)。即一个Section倒开的结束后,考生                                                                                                    | -需 <b>于动点击 下一题 进入新的Section。</b>                                                                                                    |
| ITEST Ref : studeral2 = Part Hattoning Constrainments 2 Section A 00:19:57 (50257)                                                                                                    | iTEST O the a start and and a grant fundering Comprehension Section B 00:19:31 (Rottle                                                                                                    |
| Directions: In this section, you will need a borb conversation and 2 long conversations. If the end of eleval conversation, need requestions will be section and a conversation and the section and the sectio | Directions: In this section, you will hear's short passages. At the end of each passage, you will hear some questions. Both the passage<br>and the questions will be papered only once. After you hear's question, you must cincole the best answer from the bour shores<br>method AI, BI, O and CU. |
| ▲ 点击开始听力考试!                                                                                                    | ■ 点击开始断力考试!                                                                                                    |
| Outroot 1     Outroot 2     Outroot 2        |                                                                                                    |
| 218 <u>17-58</u>                                                                                                    | 1-6 T-8                                                                                                    |
|                                                                                                    |                                                                                                    |
| 19                                                                                                    |                                                                                                    |

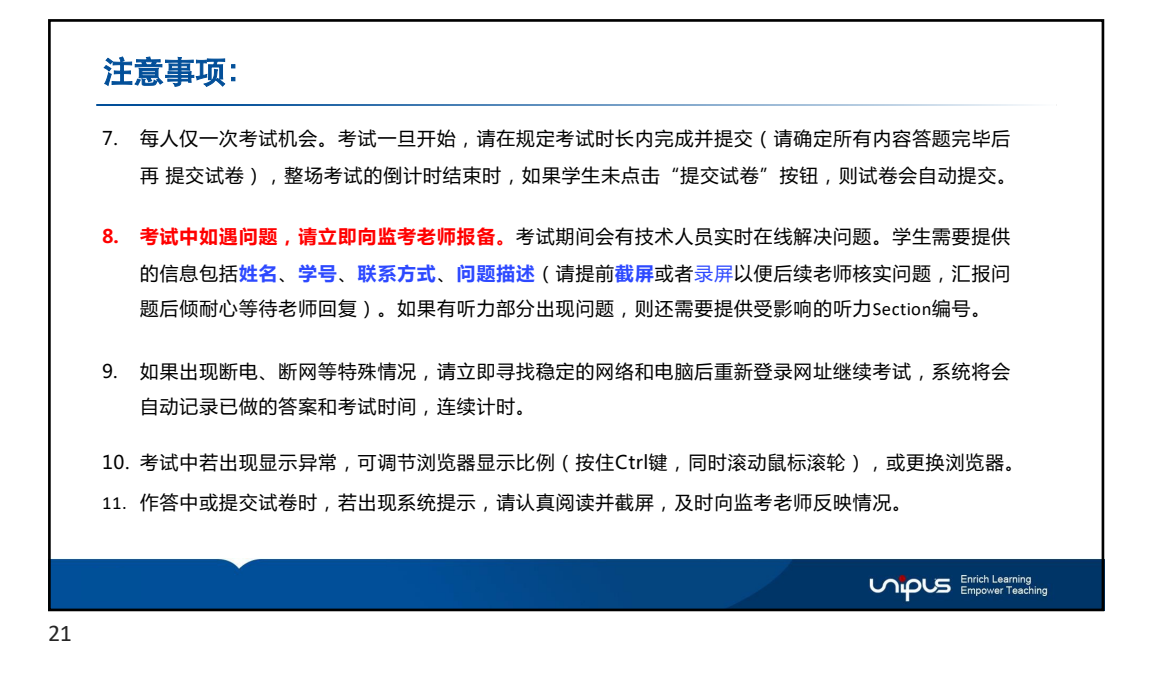

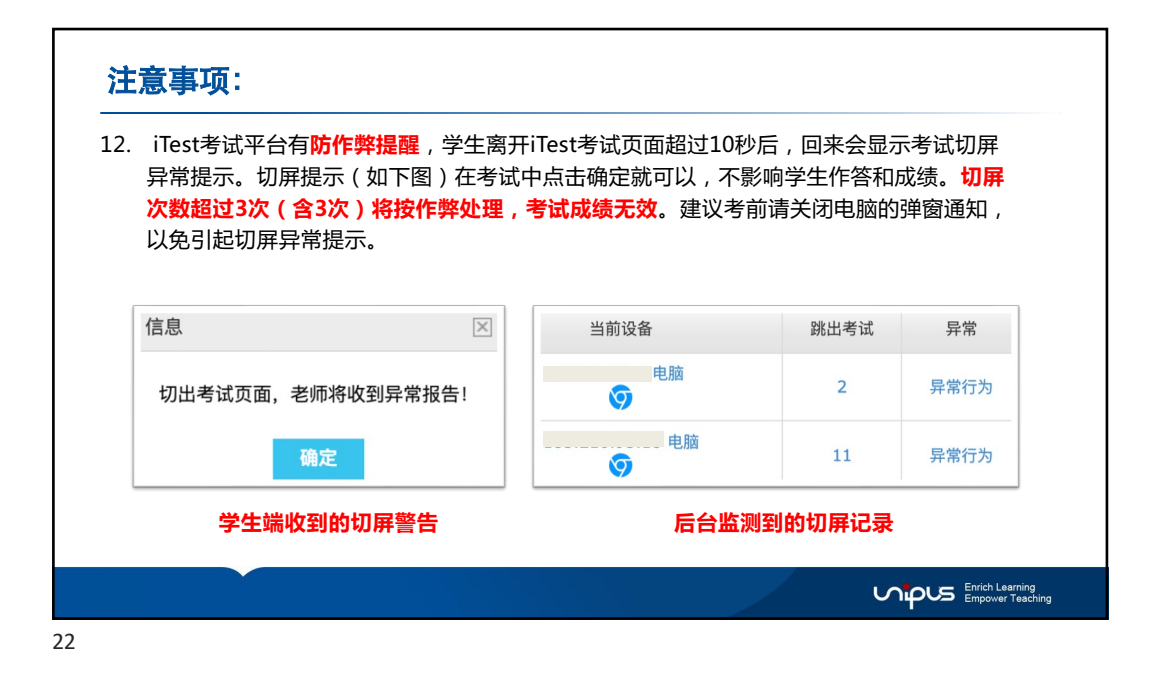

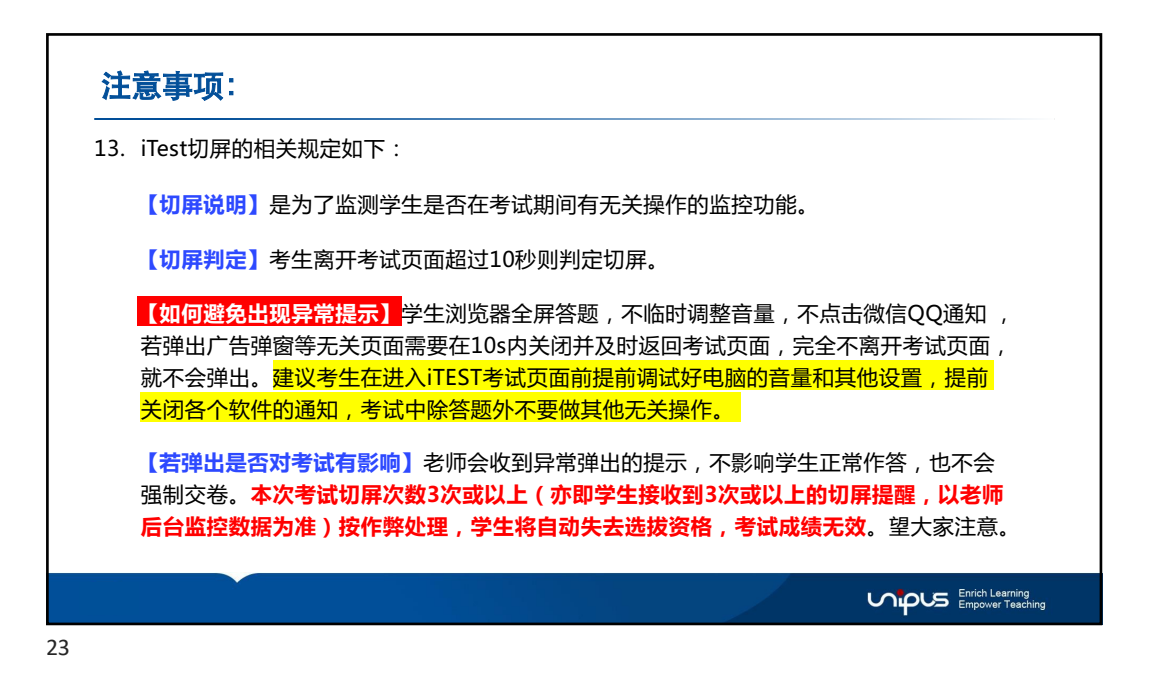

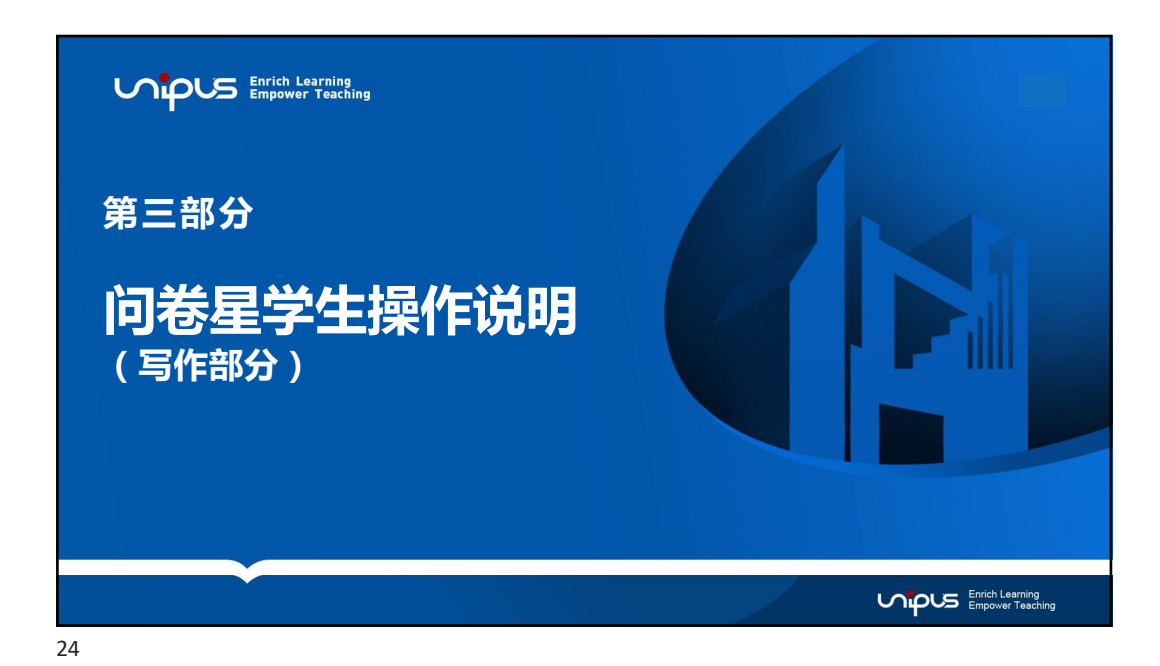

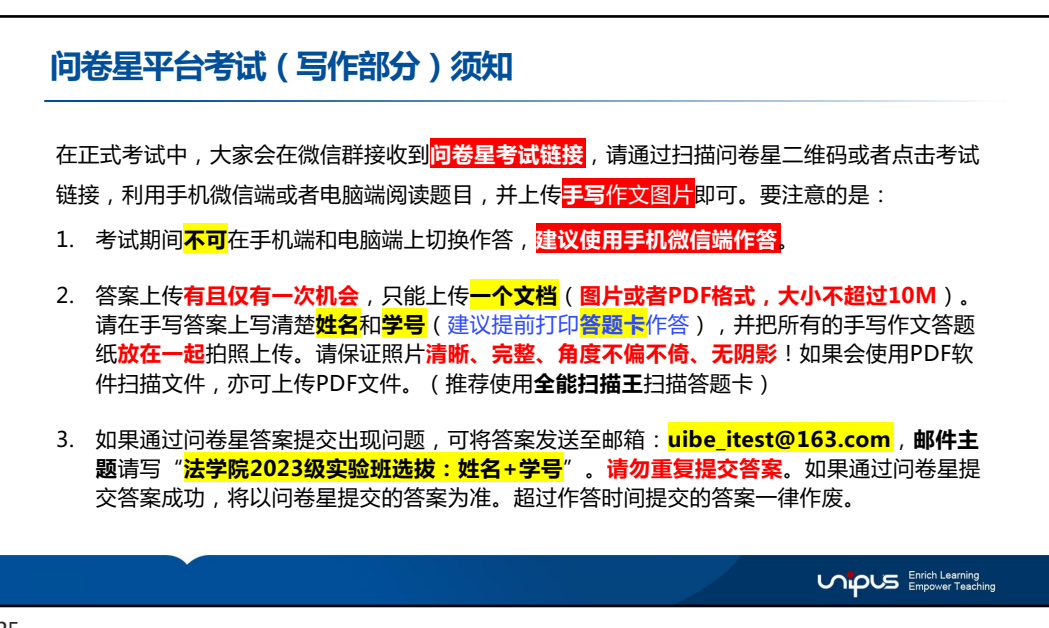

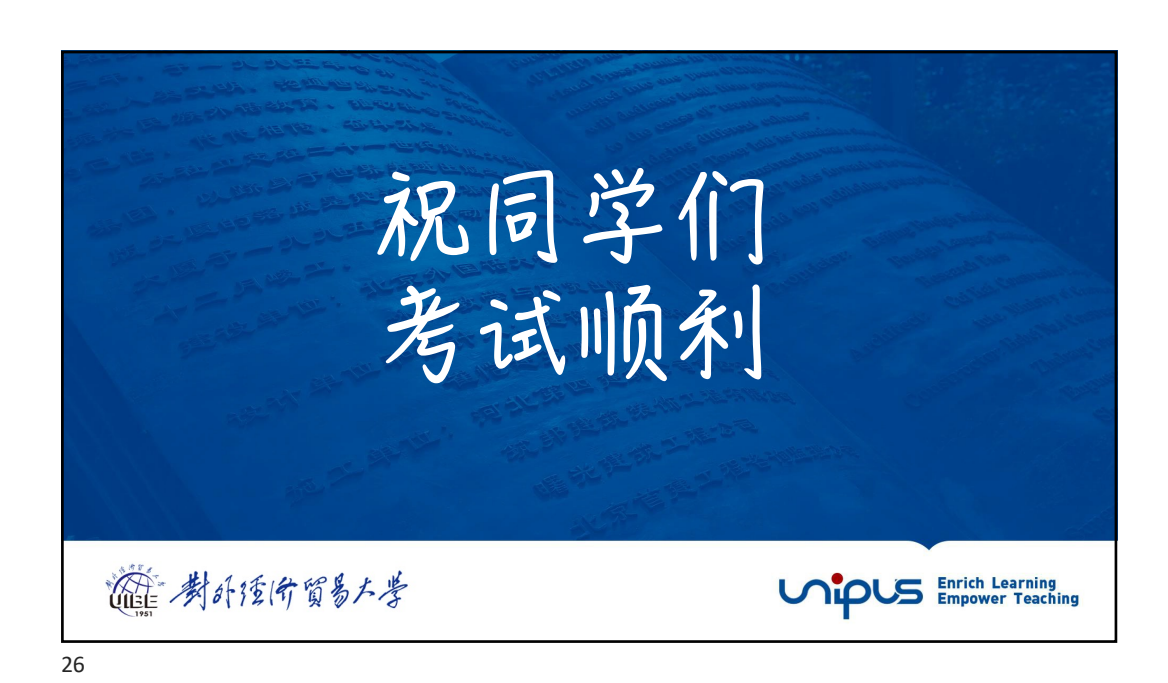